## movingimage

Nutzen Sie das Videohosting-Portal der Jade Hochschule für Videos, die größer als 256Mb sind. Kleinere Videos können direkt in moodle hochgeladen und eingebunden werden. Dabei Videos in hoher Qualität laden, das Videohosting-Portal berechnet automatisch geeignete Auslieferungsformate.

## Videos über Videohosting in Moodle einbinden

1. Lesen Sie die Hinweise zum Videohosting. Lassen Sie sich vom moodlesupport freischalten.

2. Nutzen Sie im Texteditor das Symbol "Audio-/Videodatei einfügen oder bearbeiten", um Videos für die Lehre hochzuladen und einzubinden.

- "Material oder Aktivität anlegen" auswählen und ein "Textfeld" "Hinzufügen".
- Symbol "Audio-/Videodatei einfügen oder bearbeiten" anklicken.
- Im Reiter "Link" (1) auf "Datei auswählen" (2).

×

- Melden Sie sich im Videoportal an: Schaltfläche "Mit Ihrem Nutzerkonto anmelden" (Hochschul-Zugangdaten, SSO-Verfahren).
- Zum Hochladen von Videos wählen Sie: "movingimage Video Upload" (der Upload kann etwas Zeit beanspruchen).
- Zum Einbinden Ihrer Videos wählen Sie: "movingimage Video Picker".
- Bestätigen mit "Medien einfügen" und "Speichern und zum Kurs".

××

## Videos aus dem Videoportal löschen

Hochgeladene Videos werden nach 6 Monaten zum Löschen vorgemerkt (d.h. in den "Papierkorb" verschoben) und nach 30 Tagen endgültig gelöscht.

Diese Einstellung kann von den Anwendern überschrieben werden. Bitte löschen Sie nicht mehr benötigte Videos zeitnah aus dem Videoportal. Semesterweise verwendete Videos können bleiben.

- Wechseln Sie in der Dateiauswahl mit dem Zahnrad zur Oberfläche von movingimage ("VideomanagerPro"). Wählen Sie Ihren Channel und die Datei aus. Je nach Auslastung des Systems kann das einen Augenblick dauern.
- 2. Löschen Sie die Datei mit einem Klick auf die Mülltonne am oberen Bildrand oder
- 3. Überschreiben Sie im Bereich "Sicherheit" eines Videos den Eintrag "Video zeitgesteuert löschen".

From: https://lms-wiki.jade-hs.de/ - LMS-Wiki

Permanent link: https://lms-wiki.jade-hs.de/de/video/movingimage/start?rev=1644924094

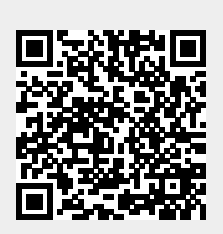

Last update: 2022/02/15 12:21